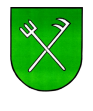

## První přihlášení do systému evidence odpadů ECONIT Tvarožná *přes PC*

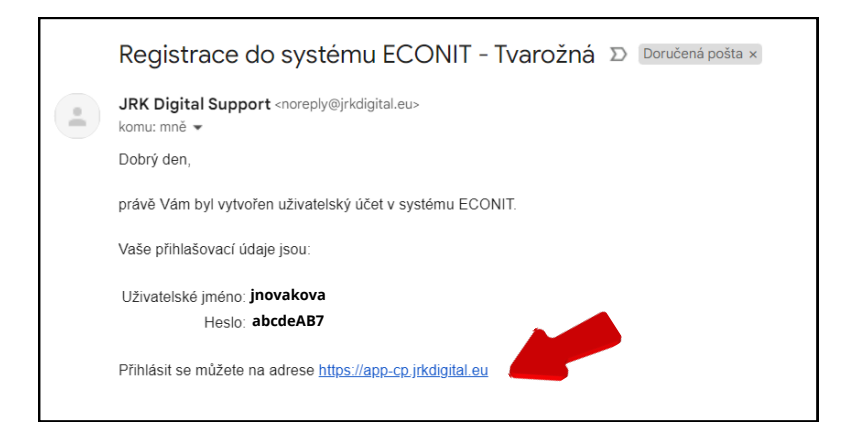

- Do vaší emailové schránky, vám příjde nový email
- Kliknete na odkaz dole

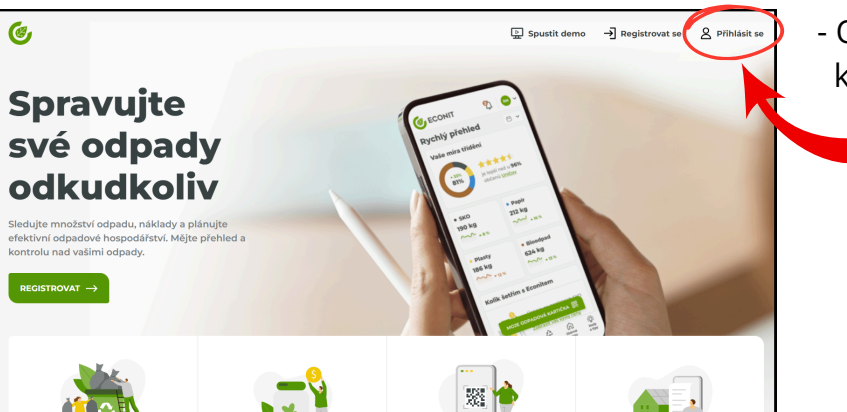

 Otevře se nová internetová stránka, kliknete na ikonu Přihlásit se

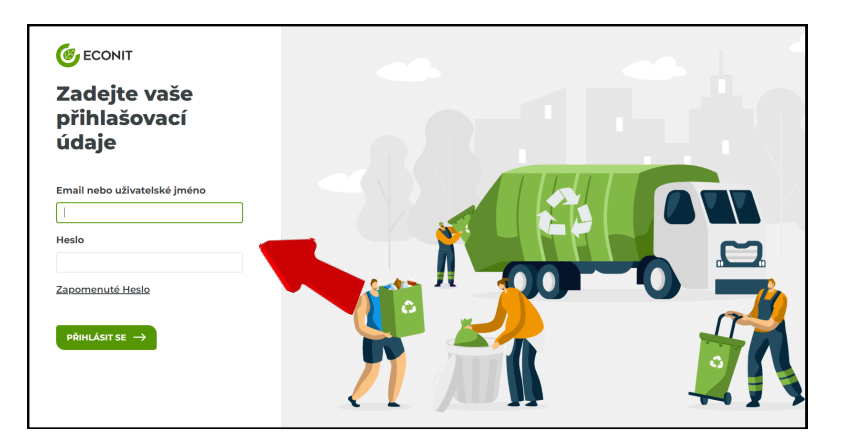

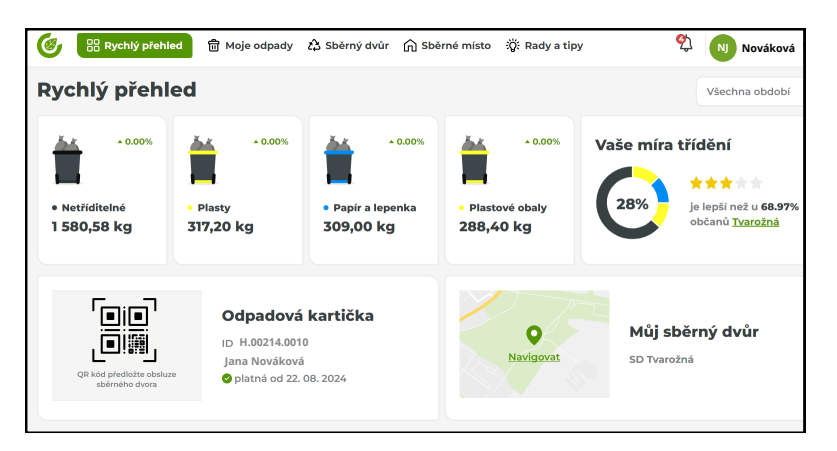

 Do prvního políčka vložíte uživatelské jméno z obdrženého emailu, do druhého políčka heslo

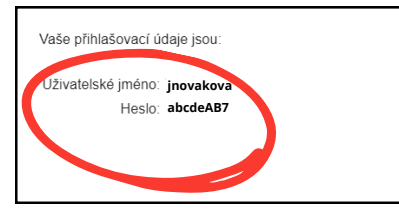

- Kliknete na **PŘIHLÁSIT SE**
- Nyní se již nacházíte v přehledu evidence odpadů pro vaši domácnost

## První přihlášení do systému evidence odpadů ECONIT Tvarožná *přes mobilní telefon*

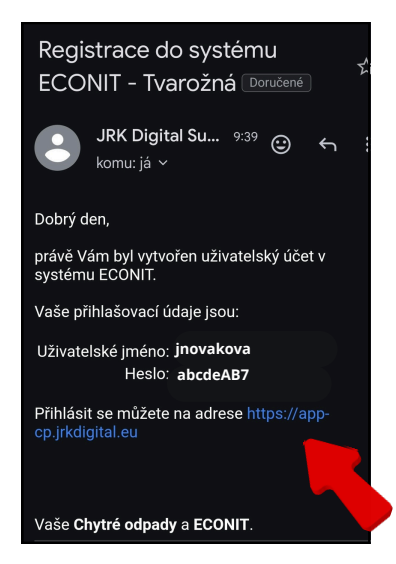

- Do vaší emailové schránky vám příjde nový email
- Klepnete na odkaz dole

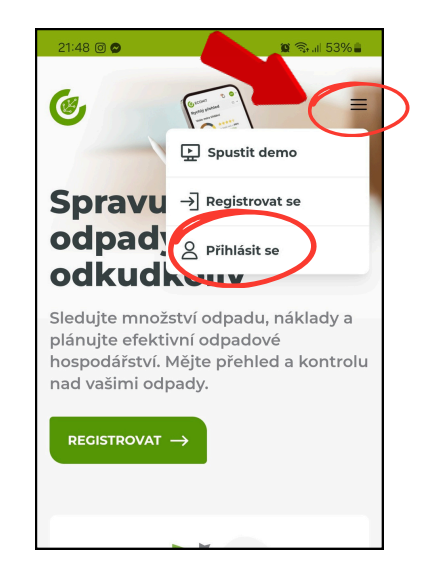

- Klepnete na ikonu tří čar vpravo nahoře
- Poté vyberete možnost
  Přihlásit se

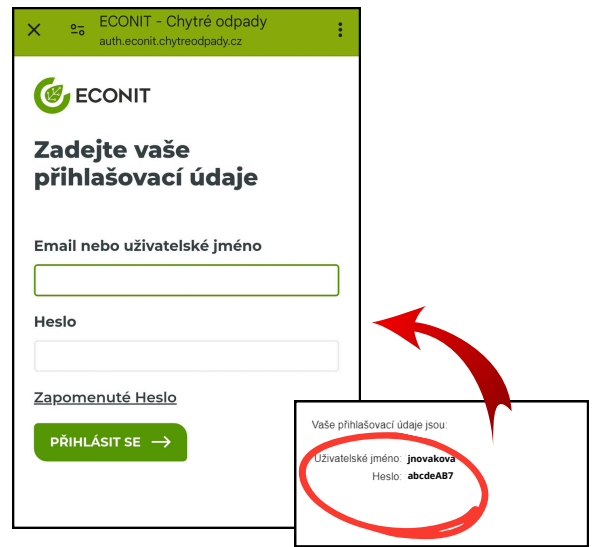

- Do prvního políčka vložíte uživatelské jméno z obdrženého emailu, do druhého políčka heslo
- Kliknete na PŘIHLÁSIT SE

## Postup přidání aplikace do mobilního telefonu

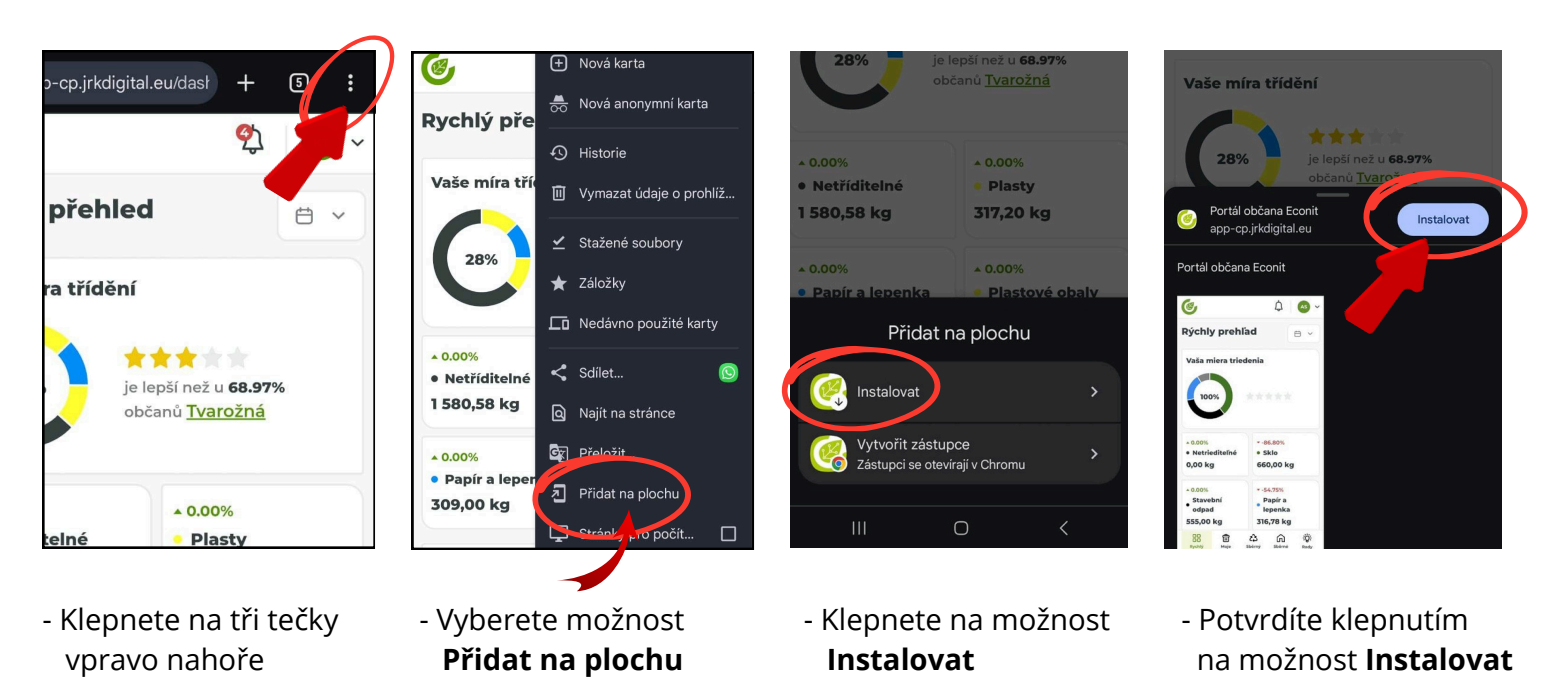

Tímto byla aplikace přidána do vašeho mobilního telefonu, naleznete ji pod ikonkou

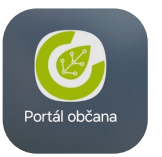